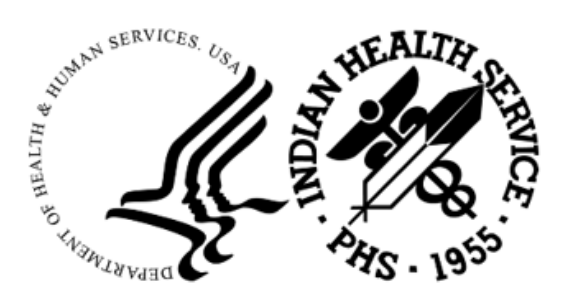

RESOURCE AND PATIENT MANAGEMENT SYSTEM

# Referred Care Information Systems (RCIS)

# (BMC)

# **Installation Guide and Release Notes**

Version 4 Patch 16 June 2024

Office of Information Technology Division of Information Technology

# Table of Contents

| 1.0   | Contents of Distribution1           |                                                                                                    |                                                      |  |  |
|-------|-------------------------------------|----------------------------------------------------------------------------------------------------|------------------------------------------------------|--|--|
| 2.0   | Requir                              | ed Resources                                                                                                    | 2                                                    |  |  |
| 3.0   | RPMS                                | RCIS                                                                                                    | 3                                                    |  |  |
|       | 3.1<br>3.1.1<br>3.2<br>3.3          | Installation Notes<br>General Information<br>Installation Instructions<br>Example of installation                                                                                                    | 3<br>3<br>4<br>5                                     |  |  |
| 4.0   | Referre                             | ed-RCIS tabs (EHR)                                                                                                    | . 11                                                 |  |  |
|       | 4.1<br>4.2<br>4.2.1<br>4.2.2<br>4.3 | Installation Notes<br>Before You Begin<br>Installation Instructions<br>EHR-Referred Care Component – Existing Install<br>EHR-Referred Care Component – First Time Install<br>Installation Verification | . 11<br>. 11<br>. 11<br>. 11<br>. 11<br>. 15<br>. 23 |  |  |
| Conta | ct Infor                            | mation                                                                                                    | . 25                                                 |  |  |

# **1.0** Contents of Distribution

| File                                | Description                                                             |
|-------------------------------------|-------------------------------------------------------------------------|
| IHSReferredCare.PatientReferral.vor | Object File for Referral tab (EHR)                                      |
| IHSReferredCare.Referral.vor        | Object File for RCIS tab (EHR)                                          |
| IHSReferredCare.PatientReferral.dll | DLL file (EHR) Version: 3.0.2.5                                         |
| IHSReferredCare.Referral.dll        | DLL file (EHR) Version: 3.0.2.5                                         |
| bmc_0400.16k                        | KIDS build for BMC v4.0 p16 (RPMS)                                      |
| bmc_0400.16i.pdf                    | Install Guide for RPMS-RCIS and Referred-<br>RCIS tabs (EHR) components |
| bmc_0400.16o.pdf                    | Addendum to RCIS User Manual                                            |

# 2.0 Required Resources

- 1. REFERRED CARE INFO SYSTEM (BMC) v4.0 p13
- 2. VA FileMan (DI) v22 or higher
- 3. VA Kernel (XU) v8 or higher
- 4. IHS ICD/CPT Lookup & Grouper (AICD) v4.0
- 5. IHS Patient Registration (AG) v7.1 p15
- 6. IHS Dictionaries (Pointers) (AUPN) v99.1 p29
- 7. Taxonomy Package v5.1 p5
- 8. IHS Dictionaries (Pointers) (AUT) v98.1 p31
- 9. Lexicon (LEX) v2.0 p1003
- 10. Order entry (OR) v3.0 p190
- 11. IHS Standard Terminology (BSTS) v1.0
- 12. If using PCC:

IHS PCC SUITE (BJPC) v2.0 p10

13. If using EHR:

EHR (BGO) v1.1 p13

# 3.0 RPMS RCIS

3.1 Installation Notes

Prefix:BMCCurrent Version:v4.0 p16

## 3.1.1 General Information

- 1. Make a copy of this distribution for off-line storage.
- 2. Print all notes/readme files.
- 3. Create a successful backup of the RPMS database.
- 4. It is recommended that the terminal output during the Installation be captured using an auxport printer attached to the Terminal where the installation is being performed OR that it be captured using a host file. This will ensure a printed audit trail if any problems should arise.
- 5. Ensure no processes other than the installer are utilizing the BMC files during the install process.

**Note**: This release is cumulative from p13, v4.0 p13 is required.

- 6. Description of Changes:
  - a. 73241 (R&S) Modification to allow Whole Dollar Amounts
  - b. 73360 (R&S/GUI) Standardize Medical Priority Options
  - c. 73441 (GUI) Display Referral notes for Secondary Referrals
  - d. 73950 (R&S/GUI) Use Actual Begin and End dates for Dates of Service
  - e. 74643 (GUI) Add Primary Care Provider Column
  - f. 76175 (R&S) Referral Letters address to Parent of Child with age parameter
  - g. 82839 (R&S/GUI) Add data checks to Prevent duplicate Referrals
  - h. 94636 (GUI) Display UEI in Vendor Search in Add/Edit Referrals
  - i. 99363 (R&S) Add SNOMED option for General Retrieval Report
  - j. 99364 (R&S/GUI) Referral Letter to include Additional Information
  - k. 99368 (R&S/GUI) Referral Letter replace Contract Health with Purchased Referred Care
  - 1. 99372 (R&S) Four reports to include Excel file print option

- m. 99375 (GUI) Allow edits of notes fields for closed referrals
- n. 99378 (GUI) Add ability to add additional notes on closed referrals
- o. 99381 (R&S) New Appointment Letter
- p. 100932 (GUI) Add Acknowledge date column to EHR RCIS lists
- q. 101063 (GUI) Include Direct Email lookup for IHS Facilities
- r. 101074 (GUI) Display Direct Email Dialog regardless if Direct Email is entered
- s. 101488 (R&S/GUI) Add "C1" suffix to Referral Number for Call-in Referrals
- t. 103427 (GUI) Do not allow Special Characters in Priority Field
- u. 105983 (GUI) Error in saving Provider Narrative
- v. 106320 (GUI) Prevent User from being able to close Referral in EHR
- w. 106322 (GUI) IPL list displays incorrectly
- 7. Typical time for the installation is 10 minutes.

## 3.2 Installation Instructions

- 1. Save RCIS Referral File using %GO
  - a. Example:

D ^%GO

Global output

Device: C:\PUB\BMCREF.P16.GO

Parameters? "WNS" =>

Description (^ for self-loading): RCIS REFERRAL FILE PRIOR TO PATCH 16 INSTALL

All Globals? No => No

Global ^BMCREF

Global ^

1 global selected from 2279 available globals.

BMCREF

1 global written

PRECERT 128d22>

2. This is a KIDS Install. Use the Installation options on the KIDS menu.

- 3. Load the Distribution into KIDS using option 1 on the KIDS Installation menu. The distribution was released in a file named bmc\_0400.16k
- 4. Verify the load using option 2 on the KIDS Installation menu.
- 5. Consider using options 3 and 4 on the KIDS Installation menu to print and compare the Transport.
- 6. Install the distribution using option 6 on the Installation menu.
- 7. For results, read the generated MailMan message, or use the KIDS "Install File Print" option to view/print the "BMC\*4.0\*16" entry.
- 8. The post-install routine, BMC4P16, will deliver a patch installation mail message to local users that hold the BMCZMENU, XUMGR, XUPROG, or XUPROGMODE security key.

## 3.3 Example of installation

```
KIDS 8.0
Select KIDS OPTION: ?
   Answer with KIDS OPTION NUMBER, or NAME
  Choose from:
  1
               LOAD A DISTRIBUTION
  2
              VERIFY CHECKSUMS IN TRANSPORT GLOBAL
  3
              PRINT TRANSPORT GLOBAL
  4
              COMPARE TRANSPORT GLOBAL TO CURRENT SYSTEM
  5
              BACKUP A TRANSPORT GLOBAL
   6
               INSTALL PACKAGE(S)
   7
               RESTART INSTALL OF PACKAGE(S)
   8
               UNLOAD A DISTRIBUTION
Select KIDS OPTION: LOAD A DISTRIBUTION
Enter a Host File: C:\pub\bmc 0400.16k
KIDS Distribution saved on Mar 12, 2024@15:10:04
Comment: RCIS V4 Patch 16
This Distribution contains Transport Globals for the following Package(s):
     BMC*4.0*16
OK to continue with Load? NO// YES
Distribution OK!
Want to Continue with Load? YES//
Loading Distribution...
Build BMC*4.0*16 has an Environmental Check Routine
Want to RUN the Environment Check Routine? YES// YES
  BMC*4.0*16
Will first run the Environment Check Routine, BMC4E
                               Hello, JOHN SMITH
```

Installation Guide and Release Notes June 2024

**RPMS RCIS** 

Checking Environment for REFERRED CARE INFO SYSTEM V 4.0. Need at least BMC\*4.0\*13.....BMC\*4.0\*13 Present Need at least DI v 22.0....DI v 22.0 Present Need at least XU v 8.0....XU v 8.0 Present Need at least AICD v 4.0....AICD v 4.0 Present Need at least AG\*7.1\*15.....AG\*7.1\*15 Present Need at least AUPN\*99.1\*29....AUPN\*99.1\*29 Present Need at least ATX\*5.1\*5....ATX\*5.1\*5 Present Need at least AUT\*98.1\*31....AUT\*98.1\*31 Present Need at least LEX\*2.0\*1003....LEX\*2.0\*1003 Present Need at least OR\*3.0\*190....OR\*3.0\*190 Present Need at least BSTS v 1.0....BSTS v 2.0 Present Is the Facility using PCC? y YES Need at least BJPC\*2.0\*10....BJPC\*2.0\*10 Present Is the Facility using EHR? y YES Need at least BGO\*1.1\*13....BGO\*1.1\*13 Present ENVIRONMENT OK. In this distribution: Changes include 1. R&S and GUI-Add C1 suffix to Primary Referral number for identification of Call-in referrals 2. R&S and GUI-Prevent duplication of referrals by checking new referral for Patient, Vendor, Referral Type, Referring Provider, Priority and Visit type 3. R&S and GUI-Use of Actual Begin/End DOS instead of Estimated dates 4. R&S and GUI-Referral Letter to include changes: a. DX code b. Case Notes c. Removal of End DOS d. Change Contract Health to Purchased Referred Care e. Added Age parameter for Minor child 5. R&S-Modification to all whole dollar amounts for cost data 6. R&S-General Retrieval Report to include SNOMED Code selection 7. R&S-Reports to include Excel format: a. Active Referrals by Date b. CHS Status Report for Referrals c. Referral Review Report - By Time Period d. General Retrieval 8. R&S-New Appointment Letter 9. R&S and GUI-Added new standard Medical Priorities 10. GUI-Screen added UEI to Vendor Search option 11. GUI-Screen added Primary Care provider column 12. GUI-Screen added Additional Referral notes 13. GUI-Screen added Acknowledge Date column 14. GUI-Included Direct Email lookup in the Location file 15. GUI-Display Direct Email dialog 16. GUI-Display of secondary referral notes 17. GUI-Check for special characters in Priority field 18. GUI-Remove ability to close referral Enter RETURN to continue or '^' to exit: Use INSTALL NAME: BMC\*4.0\*16 to install this Distribution.

Installation Guide and Release Notes June 2024

KIDS 8.0 Select KIDS OPTION: inSTALL PACKAGE(S) Select INSTALL NAME: BMC\*4.0\*16 Loaded from Distribution 3/12/24@15:13:19 => RCIS V4 Patch 16 ;Created on Mar 12, 2024@15:10:04 This Distribution was loaded on Mar 12, 2024@15:13:19 with header of RCIS V4 Patch 16 ;Created on Mar 12, 2024@15:13:19 It consisted of the following Install(s): BMC\*4.0\*16 Checking Install for Package BMC\*4.0\*16 Will first run the Environment Check Routine, BMC4E Hello, FONDA JACKSON Checking Environment for REFERRED CARE INFO SYSTEM V 4.0. Need at least BMC\*4.0\*13.....BMC\*4.0\*13 Present Need at least DI v 22.0....DI v 22.0 Present Need at least XU v 8.0....XU v 8.0 Present Need at least AICD v 4.0....AICD v 4.0 Present Need at least AG\*7.1\*15.....AG\*7.1\*15 Present Need at least AUPN\*99.1\*29....AUPN\*99.1\*29 Present Need at least ATX\*5.1\*5.....ATX\*5.1\*5 Present Need at least AUT\*98.1\*31....AUT\*98.1\*31 Present Need at least LEX\*2.0\*1003....LEX\*2.0\*1003 Present Need at least OR\*3.0\*190....OR\*3.0\*190 Present Need at least BSTS v 1.0....BSTS v 2.0 Present Is the Facility using PCC? YES Need at least BJPC\*2.0\*10....BJPC\*2.0\*10 Present Is the Facility using EHR? YES Need at least BGO\*1.1\*13....BGO\*1.1\*13 Present ENVIRONMENT OK. In this distribution: Changes include 1. R&S and GUI Add C1 suffix to Primary Referral number for identification of Call-in referrals 2. R&S and GUI Prevent duplication of referrals by checking new referral for Patient, Vendor, Referral Type, Referring Provider, Priority and Visit type 3. R&S and GUI-Use of Actual Begin/End DOS instead of Estimated dates 4. R&S and GUI-Referral Letter to include changes: a. DX code b. Case Notes c. Removal of End DOS d. Change Contract Health to Purchased Referred Care e. Added Age parameter for Minor child 5. R&S-Modification to all whole dollar amounts for cost data 6. R&S-General Retrieval Report to include SNOMED Code selection 7. R&S-Reports to include Excel format:

Installation Guide and Release Notes June 2024

**RPMS RCIS** 

a. Active Referrals by Date b. CHS Status Report for Referrals c. Referral Review Report - By Time Period d. General Retrieval 8. R&S-New Appointment Letter 9. R&S and GUI-Added new standard Medical Priorities 10. GUI-Screen added UEI to Vendor Search option 11. GUI-Screen added Primary Care provider column 12. GUI-Screen added Additional Referral notes 13. GUI-Screen added Acknowledge Date column 14. GUI-Included Direct Email lookup in the Location file 15. GUI-Display Direct Email dialog 16. GUI-Display of secondary referral notes 17. GUI-Check for special characters in Priority field 18. GUI-Remove ability to close referral Enter RETURN to continue or '^' to exit: A standard message will be produced by this update. If you run interactively, results will be displayed on your screen, as well as in the mail message and the entry in the INSTALL file. If you queue to TaskMan, please read the mail message for results of this update, and remember not to Q to the HOME device. Enter RETURN to continue or '^' to exit: Install Questions for BMC\*4.0\*16 Incoming Files: 90001 RCIS REFERRAL Note: You already have the 'RCIS REFERRAL' File. 90001.03 RCIS COMMENTS Note: You already have the 'RCIS COMMENTS' File. 90001.31 RCIS SITE PARAMETER Note: You already have the 'RCIS SITE PARAMETER' File. 90001.33 RCIS OUTPUT FORM DEFINITION (including data) Note: You already have the 'RCIS OUTPUT FORM DEFINITION' File. I will MERGE your data with mine. 90001.81 RCIS REPORT LISTER ITEMS Note: You already have the 'RCIS REPORT LISTER ITEMS' File. 90001.84 RCIS MEDICAL PRIORITIES (including data) Want KIDS to Rebuild Menu Trees Upon Completion of Install? NO// Want KIDS to INHIBIT LOGONS during the install? NO// Install Started for BMC\*4.0\*16 : Mar 12, 2024@15:13:41 Build Distribution Date: Mar 12, 2024 Installing Routines: 25 50 75 Mar 12, 2024@15:13:41 Running Pre-Install Routine: PRE^BMC4P16 25 50

Installation Guide and Release Notes June 2024

```
Saving current DD AUDIT settings for files in BMC 4.0 Patch 16
and turning DD AUDIT to 'Y'.
         90001 - RCIS REFERRAL
 File
                                                 - DD audit was 'N'
                                                       Set to 'Y'
 File 90001.03 - RCIS COMMENTS
                                                - DD audit was 'N'
                                                        Set to 'Y'
 File 90001.31 - RCIS SITE PARAMETER
                                                - DD audit was 'N'
                                                       Set to 'Y'
 File 90001.81 - RCIS REPORT LISTER ITEMS - DD audit was ''
                                                        Set to 'Y'
DD AUDIT settings saved in ^XTMP(.
 Installing Data Dictionaries: 25 50
                                                             75
             Mar 12, 2024@15:13:41
 Installing Data:
             Mar 12, 2024@15:13:41
 Installing PACKAGE COMPONENTS:
 Installing PRINT TEMPLATE:
 Installing INPUT TEMPLATE:
                   25
                                   50
                                                 75
 Installing FORM
             Mar 12, 2024@15:13:41
 Installing OPTION 25
                                                  75
                                   50
            Mar 12, 2024@15:13:41
 Running Post-Install Routine: POST^BMC4P16
                                                  25
                                                                50
Restoring DD AUDIT settings for files in BMC 4.0 Patch 16.
File 90001 - RCIS REFERRAL - DD AUDIT Set to 'N'
File90001.03 - RCIS COMMENTS- DD AUDIT Set to 'N'File90001.81 - RCIS SITE PARAMETER- DD AUDIT Set to 'N'DD AUDIT settings restored.255075
Actual IHS Cost Column Header updated in Gen Ret items . . .
Snomed Term added in Gen Ret items . . .
Updating Medical Priority field . . .
Finished Updating Medical Priority field . . .
Removing Medical Priority Help text . . .
Adding New Appointment Menu Option to Print RCIS Letter Types.
BEGIN Delivering MailMan message to select users.
END Delivering MailMan message to select users.
Updating Routine file ...
 Updating KIDS files...
BMC*4.0*16 Installed.
             Mar 12, 2024@15:13:42
```

Installation Guide and Release Notes June 2024

NO Install Message sent Install Completed

Figure 3-1: Example Installation

# 4.0 Referred-RCIS tabs (EHR)

### 4.1 Installation Notes

Prefix:BMCCurrent Version:v4.0 p16

#### 4.1.1 Before You Begin

All EHR and Resource and Patient Management System (RPMS) users should be logged off the system during the installation process.

Installation will require administrator access to the VueCentric System Management Utility (VcManager).

**Note:** If you have already installed the RCIS components in EHR at your site and are now installing a patch or updated version, refer to Section 4.2.1 in this manual for instructions. If you are installing the RCIS component in EHR for the first time at your site, refer to Section 4.2.2 of this manual for full installation instructions.

## 4.2 Installation Instructions

## 4.2.1 EHR-Referred Care Component–Existing Install

The EHR installation procedure includes these two stages:

- 1. Adding two dll files to the lib folder on the EHR network share
  - a. IHSReferredCare.PatientReferral.dll
  - b. IHSReferredCare.Referral.dll
- 2. Importing two .vor files to VueCentric Object Registry
  - a. IHSReferredCare.PatientReferral.vor
  - b. IHSReferredCare.Referral.vor

**Note:** For Citrix and Terminal Server setups, ensure that the shared files on the server are updated. Desktop setups will need the local files updated on each workstation.

#### 4.2.1.1 Stage 1–DLL Files

Copy the two .dll files into the EHR lib folder on the main EHR network share.

- IHSReferredCare.PatientReferral.dll
- IHSReferredCare.Referral.dll

| Note: | Verify that the .dll files are placed in the same folder as |
|-------|-------------------------------------------------------------|
|       | defined in the VueCentric Site Parameters for the Default   |
|       | object source path.                                         |

#### 4.2.1.2 Stage 2–VOR Files

1. Open VcManager.exe located in EHR\bin or EHR\utl folder.

| 😵 VueCentric System Management                                                                                                    |                                         | _ | ×    |
|----------------------------------------------------------------------------------------------------|-----------------------------------------|---|------|
| File Help                                                                                                    |                                         |   |      |
| About Object Registry Template Registry                                                                                                    | Site Parameters Shutdown Monitor        |   | <br> |
| Objects (171):                                                                                                    |                                         |   |      |
| BEH2FA.AUTHSVC<br>BEHALLERTS.ALERTS<br>BEHALLERGIES.ALLERGIES<br>BEHANTICOAG.BEHANTICOAG<br>BEHARTENTRY.ARTENTRY<br>BEHC32SERVICE.BEHC32TCPSERVICE<br>BEHCCDC32.BEHC32BUTTON<br>BEHCCDC32.BEHC32BUTTON |                                         |   | C    |
| BEHCONSULTORDERS.CONSULTORDE<br>BEHCONSULTS.CONSULTS<br>BEHCONTEXTADAPTER.CONTEXTADA<br>BEHCPRSCOMWRAPPER.CPRSCOMWF<br>BEHCRISES CRISES                                                                                                    | <<<<< Select an object in the left pane |   |      |
| Restrict List To:                                                                                                    |                                         |   |      |
| ✓ VueCentric Registry                                                                                                    |                                         |   |      |
|                                                                                                    |                                         |   |      |
| Refresh All                                                                                                    | n                                       |   |      |

Figure 4-1: VcManager Screen

- 2. Select the **Object Registry** tab.
- 3. For each of the following, select the object name and click on the **Delete** button in the right-pane. This is to remove the objects from the previous install.
  - a. IHSReferredCare.PatientReferral

#### b. IHSReferredCare.Referral

4. Click on the **Refresh All** button to confirm that the 2 objects have been removed.

Referred-RCIS tabs (EHR)

- 5. Go to File | Import.
- 6. Select the new **IHSReferredCare.PatientReferral.vor** file and click open to import. Then click on the **Apply** button to confirm the changes.

| 😵 VueCent                             | 📓 Import Obje | ct Registration |                                    |         |                  | × · · × |
|---------------------------------------|---------------|-----------------|------------------------------------|---------|------------------|---------|
| File Help<br>About Obje               | Look in:      | lib             | ~                                  | G 👂 📂 ( | <b>.</b>         |         |
| Objects (171):                        |               | Name            | ^                                  | Status  | Date modified    |         |
| BEH2FA.AUTI                           |               | IHSReferred     | Care.PatientReferral.vor           | $\odot$ | 4/12/2024 4:51 F | M       |
| BEHALERTS.                            | Quick access  | IHSReferred     | Care.Referral.vor                  | $\odot$ | 4/12/2024 4:52 P | M       |
| BEHANTICOA                            |               |                 |                                    |         |                  |         |
| BEHC32SERV<br>BEHCCDA.CC              | Desktop       |                 |                                    |         |                  |         |
| BEHCCDC32.I<br>BEHCCDC32.I            |               |                 |                                    |         |                  |         |
| BEHCHARTRI<br>BEHCIR.CIRC             | Libraries     |                 |                                    |         |                  |         |
| BEHCOMMUN<br>BEHCONSUL'<br>BEHCONSUL' |               |                 |                                    |         |                  |         |
| BEHCONTEX                             | This PC       |                 |                                    |         |                  |         |
| Restrict List To                      | <b></b>       |                 |                                    |         |                  |         |
| 📳 🗹 VueCe                             | Network       | <               |                                    |         |                  | >       |
| 🗄 🗌 Local I                           |               | File name:      | IHSReferredCare.PatientReferral.vo | r       | ✓ Open           | 1       |
|                                       |               | Files of type:  | Object Registration File (*.vor)   |         | ~ Cance          | el      |
|                                       |               |                 |                                    |         |                  |         |
|                                       |               |                 |                                    |         |                  |         |
|                                       | Refresh All   |                 |                                    |         |                  |         |

Figure 4-2: Select Import Object screen

- 7. To verify that no Checksum errors occur, click on the **Retrieve** button.
- 8. The Select Target Folder will display if the import steps were completed successfully. You can then click the **Cancel** button to close the window.

| ×       | Select Targe                 | et Folder |      | x   |
|---------|------------------------------|-----------|------|-----|
| Desktop | es<br>istrator<br>iter<br>rk |           |      |     |
|         |                              | OK        | Cano | cel |
|         |                              |           |      | Æ   |

Figure 4-3: Select Target Folder screen

9. Repeat steps 5-8 with the IHSReferredCare.Referral file.

#### 4.2.1.3 Fixing Checksum Error

If you see a 'File checksum invalid' error message in a pop-up alert after performing the steps in the previous section, then follow the steps below to correct the error.

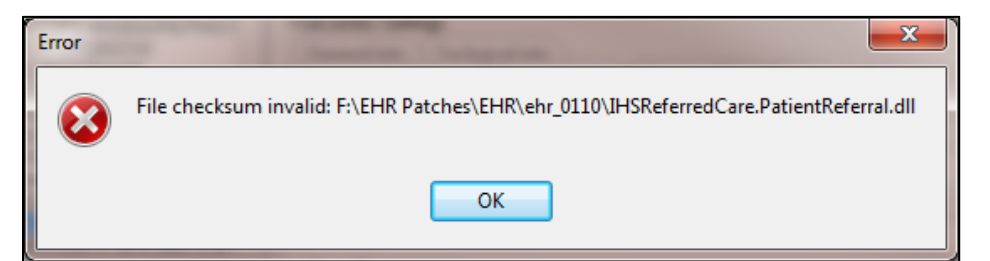

Figure 4-4: File Checksum Invalid error message

- 1. Close and restart the VcManager.
- 2. Select the **Object Registry** tab.

| 👷 VueCentric System Management                                                                                                    |                                                                                                    | - [   |         | × |
|----------------------------------------------------------------------------------------------------|----------------------------------------------------------------------------------------------------|-------|---------|---|
| File Help                                                                                                    |                                                                                                    |       |         |   |
| About Object Registry Template Registry                                                                                                    | y Site Parameters Shutdown Monitor                                                                                                    |       |         |   |
| Objects (171): IHSBGOINFANTFEED. IHSBGOINFANTFE<br>IHSBGOIPATIENTED. BGOPATED<br>IHSBGOPATIENTED. BGOPATED<br>IHSBGOPATIENTED. BGOPATED<br>IHSBGOPATIENTED. BGOPATED<br>IHSBGOPATIENTED. BGOPATED<br>IHSBGOPATIENTED. BGOPATED<br>IHSBGOPATIENTED. BGOPATED<br>IHSBGOREPFACTORS. IHSBGOREPFAC<br>IHSBGOREPFACTORS. IHSBGOREPFAC<br>IHSBGOSKINTEST. IHSBGOSK<br>IHSBGOSKINTEST. IHSBGOSK<br>IHSBGOTRIAGE. BGOTRIAGE<br>IHSBGOTRIAGE. BGOTRIAGE<br>IHSBGOTRIAGE. BGOTRIAGE<br>IHSBGOTRIAGE. BGOTRIAGE<br>IHSBGOTRIAGE. BGOTRIAGE<br>IHSBGOTRIAGE. BGOTRIAGE<br>IHSBGOTRIAGE. BGOTRIAGE<br>IHSBGOTRIAGE. BGOTRIAGE<br>IHSBGOTRIAGE. BGOTRIAGE<br>IHSBGOTRIAGE. BGOTRIAGE<br>IHSBGOTRIAGE. BGOTRIAGE<br>IHSBGTRIAGESUMMARY. BGOTRIAGE<br>IHSBGTRIAGESUMMARY. BGOTRIAGESUMMARY. BGOTRIAGESUMMARY. BGOTRIAGESUMARY. BGOTRIAGESUMAGES | COM Registration<br>Programmatic ID:<br>IHSREFERREDCARE.PATIENTREFERRAL.PATIENTREFERRALVIEW<br>Version: Source:<br>IHSReferredCare.PatientReferral.dll<br>VueCentric Settings<br>General Info<br>Prometry unitalizations<br>Denendencies<br>Required Eiles<br>Securitu Al<br>General Settings<br>Special Settings<br>Categories<br>Source:<br>IHSReferredCare.PatientReferral.dll<br>Name:<br>PatientReferral<br>Class ID:<br>{6866D0599-841E-43EB-9BF8-52B51D842244}<br>Checksum:<br>70F26D74EED7D743A335A47D6503155D<br>Version:<br>Height<br>Width:<br>3.0.2.5 | C Unr | egister |   |
| Refresh All                                                                                                    | Refresh Apply Delete Retrieve Print                                                                                                    |       |         |   |

Figure 4-5: Object Loaded view in VCManager

- 3. Go to File | Import.
- 4. Select the IHSReferredCare.PatientReferral.vor file and click open to import.
- 5. Click on the **Copy** button once. Verify that the Checksum value updates when you click the **Copy** button. If the Checksum field becomes empty, repeat the steps in this section.
- 6. Click **Apply** to save the information.
- 7. Repeat the Steps 3-6 for the IHSReferredCare.Referral.vor file.
- 8. Close the VcManager application when complete.

## 4.2.2 EHR-Referred Care Component–First Time Install

The EHR installation procedure includes these three stages:

- 1. Adding two dll files to the lib folder on the EHR network share
  - a. IHSReferredCare.PatientReferral.dll
  - b. IHSReferredCare.Referral.dll
- 2. Importing two .vor files to VueCentric Object Registry
  - a. IHSReferredCare.PatientReferral.vor

- b. IHSReferredCare.Referral.vor
- 3. Modifying Provider template to add two referral components

**Note:** For Citrix and Terminal Server setups, ensure that the shared files on the server are updated. Desktop setups will need the local files updated on each workstation.

#### 4.2.2.1 Stage 1–DLL Files

Copy the two .dll files into the EHR lib folder on the main EHR network share.

- IHSReferredCare.PatientReferral.dll
- IHSReferredCare. Referral.dll

**Note**: Verify that the .dll files are placed in the same folder as defined in the VueCentric Site Parameters for the Default object source path.

#### 4.2.2.2 Stage 2–VOR Files

1. Open VcManager.exe located in EHR\bin or EHR\utl folder.

| S VueCentric System Management                                                                                                    |                                         | _ | ×    |
|----------------------------------------------------------------------------------------------------|-----------------------------------------|---|------|
| File Help                                                                                                    |                                         |   |      |
| About Object Registry Template Registry                                                                                                    | y Site Parameters Shutdown Monitor      |   | <br> |
| Objects (171):                                                                                                    |                                         |   |      |
| BEH2FA.AUTHSVC<br>BEHALERGIES.ALLERGIES<br>BEHANTICOAG.BEHARTICOAG<br>BEHARTENTRY ARTENTRY<br>BEHC32SERVICE.BEHC32TCPSERVICE<br>BEHCCDA.CCDACTRL<br>BEHCCDC32.BEHC32BUTTON<br>BEHCCDC32.BEHKMRBUTTON<br>BEHCCDC32.BEHKMRBUTTON<br>BEHCCDC32.BEHKMRBUTTON<br>BEHCCDMUNITYINFO.COMMUNITYINF<br>BEHCOMMUNITYINFO.COMMUNITYINF<br>BEHCOMMUNITYINFO.COMMUNITYINF<br>BEHCONSULTORDERS.CONSULTORDE<br>BEHCONSULTS.CONSULTS<br>BEHCONSULTS.CONSULTS<br>BEHCONSULTS.CONSULTS<br>BEHCONSULTS.CONSULTS<br>BEHCONTEXTADAPTER.CONTEXTADA<br>BEHCPRSCOMWRAPPER.CPRSCOMWF<br>REHCRISES CRISES<br>Restrict List To: | <<<<< Select an object in the left pane |   | C    |
| Refresh All                                                                                                    |                                         |   |      |

Figure 4-6: VcManager Screen

Referred-RCIS tabs (EHR)

- 2. Select the **Object Registry** tab.
- 3. Go to File | Import.
- 4. Select IHSReferredCare.PatientReferral.vor and click open to import.

| 😵 VueCent                                 | 📓 Import Obje | ct Registration              |                                  |          | ×                  | þ ×     |
|-------------------------------------------|---------------|------------------------------|----------------------------------|----------|--------------------|---------|
| File Help<br>About Obje                   | Look in:      | lib                          | ~                                | g 🌶 🖻 [  |                    |         |
| Objects (171):                            | *             | Name<br>IIIIS Pafarrad       |                                  | Status   | Date modified      |         |
| IHSBGOINFAN<br>IHSBGOITEM:<br>IHSBGOPATIF | Quick access  | IHSReferred                  | Care.Referral.vor                | $\odot$  | 4/12/2024 4:52 PM  | Сору    |
| IHSBGOPOVH<br>IHSBGOPROE                  |               |                              |                                  |          |                    | egister |
| I HSBGOPROU<br>HSBGOREPF                  | Desktop       |                              |                                  |          |                    |         |
| IHSBGOSKIN<br>IHSBGOSUPE                  | <b>F</b>      |                              |                                  |          |                    |         |
| IHSBGUTRIAU<br>IHSBGOTRIAU<br>IHSBGOVCPT  | Libraries     |                              |                                  |          |                    |         |
| IHSBGOVPOV<br>IHSCMDAO.S                  | This PC       |                              |                                  |          |                    |         |
| IHSBEFEBBE<br>Restrict List Tr            |               |                              |                                  |          |                    |         |
| UueCe                                     | Network       | <                            |                                  |          | ><br>              |         |
|                                           |               | File name:<br>Files of type: | Object Registration File (* vor) |          | ✓ Open<br>✓ Cancel |         |
|                                           |               | 3,1                          | 0.2.5                            | _        |                    |         |
|                                           |               |                              |                                  |          |                    | 1       |
|                                           | Refresh All   |                              | Refresh Apply Delete             | Retrieve | Print              |         |

Figure 4-7: Select Import Object screen

5. Click **Apply** to save the information.

| 👷 VueCentric System Management          | _                                                                                                    |            | $\times$ |
|-----------------------------------------|----------------------------------------------------------------------------------------------------|------------|----------|
| File Help                               |                                                                                                    |            |          |
| About Object Registry Template Registry | y Site Parameters Shutdown Monitor                                                                                                    |            |          |
| Objects (171):                          | COM Registration                                                                                                    |            |          |
| IHSBGOPATIENTED.BGOPATED                | Programmatic ID:                                                                                                    | Carry      |          |
| IHSBGOPOVHISTORY.BGOPOVHISTOR           | IHSREFERREDUARE.REFERRALVIEW                                                                                                    | Lopy       |          |
| IHSBGOPROCEDURESVIEWER.BGOPR            | Version: Source:                                                                                                    |            | _        |
| IHSBGOREPFACTORS.IHSBGOREPFAC           | 3.0.2.4 IHSReferredLare.Referral.dll                                                                                                    | Unregister |          |
| IHSBGOSKINTEST.IHSBGOSK                 | VueCentric Settings                                                                                                    |            |          |
| IHSBGOSUPERBILL.BGOSUPERBILL            | GeneralInfo TechnicalInfo                                                                                                    |            |          |
| IHSBGOTRIAGESUMMARY.BGOTRIAGE           | Property Initializations Dependencies Required Files Security Aliase<br>General Settings Special Settings Categories Secializable Properties | 35         |          |
| IHSBGOVCPT.BGOVCPT                      | Course:                                                                                                    |            | -11      |
| IHSCMDA0.SERVER                         | IHSBeferredCare Beferral dll                                                                                                    |            | -11      |
| IHSREFERREDCARE.PATIENTREFERR.          | Name:                                                                                                    |            | -11      |
| INDIANHEALTHSERVICE.BEH.IBH.SUIC        | BeferraView                                                                                                    |            | -11      |
|                                         | Clase ID:                                                                                                    |            | -11      |
| Resolution Contribution                 | {3CE975F7-E359-4717-BAA4-4A610401C579}                                                                                                    |            |          |
|                                         | Checksum:                                                                                                    |            |          |
|                                         | E3898459166D5B0D8DA2C8E36A74D883                                                                                                    |            |          |
|                                         | Version: Height: Width                                                                                                    |            |          |
|                                         | 3.0.2.5                                                                                                    |            |          |
|                                         |                                                                                                    |            | 1        |
| Refresh All                             | Refresh Apply Delete Retrieve Print                                                                                                    |            |          |

Figure 4-8: Object Loaded view in VcManager

- 6. Repeat the Import (Steps 3–5) for the IHSReferredCare.Referral.vor file.
- 7. Close the VcManager application when complete.

#### 4.2.2.3 Stage 3–Provider Template

- 1. Open the EHR application and log in.
- 2. Right-click the header to display a context menu.
- 3. Select **Design Mode** option.

| HR TUCSON DEVELOPMENT SYSTEM                |                                             | _D×   |                                           |
|---------------------------------------------|---------------------------------------------|-------|-------------------------------------------|
| et Chat Communication APHS Store            | Menneder E-Mail RDS                         |       |                                           |
| not selected Hinnare                        | Primary Care Team Unaccigned No.<br>Protong | * 2 2 | A                                         |
| visions for All Patients                    |                                             |       | La la la la la la la la la la la la la la |
| 1 Patient Location X Oose Arter4            | Delvered Seri/                              |       |                                           |
| DEMD,WESLEY T Design Mude Orl+48+D          | TH0MAS 09Mar-2011 15:03 USE                 |       | 1 24                                      |
| DEMO PATIENT S Show Trace Log               | SAM 09Mar2011 15:15 USE.                    |       |                                           |
| DEMO PATIENT R Referral New DEMO PATIENT    | REFERRAL 10 Mar 2011 09:15 HISTI.           |       |                                           |
| DEMO,PATIENT R Referral New: DEMO,PATIENT R | REFERRAL 10 Mar 2011 16:20 HISTI.           |       |                                           |
|                                             |                                             |       |                                           |
|                                             |                                             |       |                                           |
|                                             |                                             |       |                                           |
|                                             |                                             |       |                                           |
|                                             |                                             |       |                                           |
|                                             |                                             |       |                                           |

Figure 4-9: Design Mode option

4. Select the Layout Manager from the Design menu.

| IHS EI                          | HR TUCSON                                                                                                    | DEVELOPMENT SYSTEM                                                                                                    |                                                           |             |
|---------------------------------|----------------------------------------------------------------------------------------------------|----------------------------------------------------------------------------------------------------|-----------------------------------------------------------|-------------|
| User De                         | esign Patient Tools Help                                                                                                    |                                                                                                    |                                                           |             |
| Patie                           | Deskton Properties                                                                                                    | Unit in the selected DEMO, PROVIDER A Postings                                                                                                    | 8                                                         | 2           |
|                                 | Required Services Clear Desktop Delete Template Save as Template Save as Template Restore Personal Settings Restore Defaults Restore Defaults | Cut Copy Paste Add. Delete Properties      Desktop      Desktop      Deskto |                                                           |             |
| Legeni<br>Pr<br>G<br>Int<br>Int | d<br>Jony<br>Low<br>Medium<br>High<br>To Only                                                                                                 |                                                                                                    | Process     All     Select     Torva     Delet     Show A | ed hly rd e |

5. Highlight Tabbed Notebook and click Properties.

Figure 4-10: Design menu: Layout Manager

6. Select the Tab Editor and add a new tab named RCIS. Click OK.

| P BIS-EHR TUCSON DEVELOPMENT SYSTEM         |                                                                                                    |
|---------------------------------------------|----------------------------------------------------------------------------------------------------|
| User Design Patient Tools Help              |                                                                                                    |
| Patient Ehat Communication RPMS CIHA Inte   | anet Micromedex E-Mal                                                                                                    |
|                                             | Properties for Tabbed Notebook       Dop       LEFT       Tab       Partice Chat       Communication       PRINC Chat       Communication       PRINC Chat       PRINC Chat       PRINC Chat       PRINC Chat       PRINC Chat       PRINC Chat       PRINC Chat       PRINC Chat       PRINC Chat       PRINC Chat       PRINC Chat       PRINC Chat       PRINC Chat       PRINC Chat       PRINC Chat       PRINC Chat       PRINC Chat |
| DEMO OKLAHOMA, IHS GOV DEMO INDIAN HOSPITAL | Tab Editor       Allows creation, deletion, and modification of tabs.       OK     Cancel       Apply   Design Mode 14Mar 2011 11:28                                                                                                    |

Figure 4-11: EHR Designer Mode - Create new RCIS tab

- 7. To add an object to the new RCIS tab, click Add (+) and expand the Type | Object list.
- 8. Select the **ReferralView** object from the list and click **Add**.

| User Composition     Parket       Parket Charle     Communication       Parket Charle     Communication       Parket Charle     Communication       Parket Charle     Communication       Parket Charle     Parket Charle       Parket Charle     Parket Charle       Parket Charle     Parke                                                                                                    |                                           |                                                                                                    |  |
|----------------------------------------------------------------------------------------------------|-------------------------------------------|----------------------------------------------------------------------------------------------------|--|
| Paler Over Communication BPUS DRA lenger Provide Ented ROS<br>Communication BPUS DRA lenger Provide ROS<br>Communication Rose Rose Rose Rose Rose Rose Rose Rose                                                                                                    | einge Pulsen Taula Huga                   |                                                                                                    |  |
| Lagend Manager     Lagend Manager     Lagend M         | lex Chat Communication PRVS CH            | Marer Mkraveder Ethal RDS                                                                                                    |  |
| Progen Rates     Progen Rates     P         |                                           | Image: State in the state in the state i |  |
| TE TE TE TROS NAME AND A DE TROS NAME AND A DE TROS NAME AND A<br>DE TROS NAME AND A DE TROS NAME AND A DE TROS NAME AND A DE TROS NAME AND A DE TROS NAME AND A DE TROS NAME AND A DE TROS NAME AND A DE TROS NAME AND A DE TROS NAME AND A DE TROS NAME AND A DE TROS NAME AND A DE TROS NAME AND A DE TROS | DEMO.ORLAHOMA.IHS.60V DEMO INDX44 HOSPITA | Denign Mode: 14Mar 2011 11.31                                                                                                    |  |

Figure 4-12: EHR Designer Mode - Add ReferralView object to RCIS tab

9. Open the properties for **ReferralView** and select **Align–All** to expand the component inside the **RCIS** tab.

| G ES-DR TI                              | ICSON DEVELOPMENT SYSTEM       |                                                                                                    |                            |                                | . 🗆 🗙    |
|-----------------------------------------|--------------------------------|----------------------------------------------------------------------------------------------------|----------------------------|--------------------------------|----------|
| User Centry Patient Tools Halp          |                                |                                                                                                    |                            |                                |          |
| Palent Chat. Communicat                 | IDO RENS DHAL                  | itianet. Mikkoneden                                                                                             | E-Mal RDS                  |                                |          |
| Patient not selected                    |                                | Visit not selected<br>SHARQ JARAN                                                                               |                            | Philasy Care Team Unassigned   | No 🐮 🖻 😏 |
| AddMrs Referral Ad                      |                                |                                                                                                    |                            |                                |          |
| Referal Date From                       | S Layout Manager               | - D 🗙                                                                                                    |                            |                                |          |
| Releval Date                            | CA Case Parts 631              | X Popertes. About.                                                                                              |                            |                                |          |
|                                         | C Desklop                      | Properties for PatientReferra                                                                                   | l.                         |                                |          |
|                                         | E Palert Chat Tab              | Property                                                                                                    | Vieken                     |                                |          |
|                                         | Spliter Fare                   | TOP                                                                                                    | 0                          |                                |          |
|                                         | iii Notifications Tab          | LEFT                                                                                                    | 0                          |                                |          |
|                                         | E Cover Sheet Tab              | HEIGHT                                                                                                    | 121                        |                                |          |
|                                         | in Wellness Fab                | WIDTH                                                                                                    | 121                        |                                |          |
|                                         | in Notes Tab                   | ALIEN                                                                                                    | None                       |                                |          |
|                                         | E Medicatoro Tab               | ANCHORS                                                                                                    | A                          |                                |          |
| ***********************                 | W Labs Tab                     |                                                                                                    | Center                     |                                |          |
|                                         | a Services Tab                 | -                                                                                                    | None                       |                                |          |
|                                         | B Reporte Tab                  |                                                                                                    | Tap                        |                                |          |
| *************************************** | a Consilta Tab                 | ALIEN                                                                                                    |                            |                                |          |
|                                         | E Plivacy Tab                  | Alignment of object relative to its pare                                                                        | rt.                        |                                |          |
|                                         | 8 A50 Teb                      |                                                                                                    |                            |                                |          |
|                                         | in Subide Fab                  | CX                                                                                                    | Cancel Appy                |                                |          |
|                                         | PaleriRelata                   |                                                                                                    |                            |                                |          |
| *****                                   | E Communication Tab            | *                                                                                                    |                            |                                |          |
| 111111111111111111111111111111111111111 |                                |                                                                                                    |                            |                                |          |
|                                         |                                |                                                                                                    |                            |                                |          |
|                                         |                                |                                                                                                    |                            |                                |          |
|                                         |                                |                                                                                                    |                            |                                |          |
| Notifications CoverSheet Teep           | e Welrens Notes Erden Wed      | ication: Labs Pest/POV Sar                                                                                      | vices Reports D/C.Summ Com | ults Privers WDM ASQ Subcels A | laterals |
| DEMO BRLAHD                             | HAURS GOV DEMO INDIAN HOSPITAL | Duzign Mode                                                                                                    |                            |                                |          |
|                                         |                                | In the second second second second second second second second second second second second second second second |                            |                                |          |

Figure 4-13: EHR Designer Mode-Align Setting in Object Properties

- 10. Select the Layout Manager from the Design menu again to add another new tab under the Patient Chart tab.
- 11. Open the properties for the Tabbed Notebook located under Patient Chart.

| Layo     | ut Mana                  | ger                 |        |          |             |            | _          |    |
|----------|--------------------------|---------------------|--------|----------|-------------|------------|------------|----|
| ₩<br>Cut | Г <mark>р</mark><br>Сору | n <b>B</b><br>Paste |        | +<br>Add | ×<br>Delete | Properties | Ø<br>About |    |
| ⊡ Des    | ktop                     |                     |        |          |             |            |            | -  |
|          | labbed                   | NOTEDOOK            |        |          |             |            |            |    |
|          | 🖃 – Patie                | ent Chart           | Tab    |          |             |            |            |    |
|          |                          | Tabbed N            | loteb  | book     |             |            |            |    |
|          |                          | 🛨 – Notif           | icatio | ons Tab  |             |            |            |    |
|          |                          |                     | er Sh  | eet Tab  |             |            |            |    |
|          |                          | + Triac             | ie Ta  | ь        |             |            |            |    |
| 1        |                          |                     | ness   | Tab      |             |            |            |    |
|          |                          | +Note               | s Ta   | Ь        |             |            |            |    |
|          |                          |                     | rs Ta  | -<br>h   |             |            |            |    |
|          |                          | Med                 | icatio | ne Tab   |             |            |            |    |
|          |                          |                     |        |          |             |            |            |    |
|          |                          |                     |        | / T - L  |             |            |            |    |
|          |                          | + Prob              | VPU    | / Iab    |             |            |            | -1 |
| <u>p</u> | 1 1                      | II Sarv             | ices   | Тэһ      |             |            |            |    |

Figure 4-14: EHR Designer Mode-Layout Manager Close-up

12. Use the Tab Editor to add a new tab named Referrals and click OK.

| SINS-ENR TUCSON DEVELOPMENT SYSTEM                                                              |                                                                                                    |                                                                                                    |                              |               |
|-------------------------------------------------------------------------------------------------|----------------------------------------------------------------------------------------------------|----------------------------------------------------------------------------------------------------|------------------------------|---------------|
| User Design Patient Tools Help                                                                  | a second a second                                                                                                    | and the second of                                                                                                    |                              |               |
| Patient Obart Communication RPMS CIPU                                                           | Intanet Micromedex                                                                                                    | E-Mail RCIS                                                                                                    |                              |               |
| Patient not selected                                                                            | Visit not selected<br>SHAFIQJMRAN                                                                                                    |                                                                                                    | Primary Care Team Unassigned | Postras 🛣 🚉 😒 |
|                                                                                                 | Properties fer Tabbed Notebook                                                                                                    | Correst Content<br>Correst Content<br>Content<br>Content<br>Notes<br>Notes |                              |               |
| Netfostory CoverSheet Trage Webers Notes Orders Mo<br>DEMO DRUMOMALIHS.GOV DEMO INDIAN HOSPITAL | Tab Editor<br>Allows creation, deletion, and modification of<br>DK. Com<br>decisions Later PhiloPOV Services<br>Design Mode 14 Mar/2011 11:33 | Notes.<br>cel Accely<br>Reports D./C.Summ Consult                                                                                                    | Privacy WOX ASQ Suicide      |               |

Figure 4-15: EHR Designer Mode-Add tab to Patient Chart

Referred-RCIS tabs (EHR)

13. Add an Object to the new **Referrals** tab and select the **PatientReferral** object (see Steps 7–8).

| S HIS-EHR TU                     | CSON DEVELOPMENT SYSTEM                                                                                                    |                                    |                                                                                                    |                                                                                                    |                     |               |   |   |   |
|----------------------------------|----------------------------------------------------------------------------------------------------|------------------------------------|----------------------------------------------------------------------------------------------------|----------------------------------------------------------------------------------------------------|---------------------|---------------|---|---|---|
| User Design Patient Tools Help   | I DENS CHA                                                                                                    | Internet Minutes                   | - EMU   E                                                                                                    |                                                                                                    |                     |               |   |   |   |
| Patient not selected             |                                                                                                    | Visit not selected<br>SHAFIQ_IMPAN | 6000 6 FOR 11                                                                                                    | Primary Care Te                                                                                                    | am Unaccigned       | No<br>Postegi | * | a | a |
|                                  | Clayeut Hanager                                                                                                    |                                    |                                                                                                    |                                                                                                    |                     |               |   |   |   |
|                                  | Cor Copy Parts Add.                                                                                                    | Elete Properties                   | Boot.                                                                                                    |                                                                                                    |                     |               |   |   |   |
| Notification: Cover Sheet Triage | ■ Unemp<br>■ Tabled Niebook<br>■ Palent Chart Tab<br>■ Palent Chart Tab<br>■ Palent Chart Tab<br>■ Palent Chart Tab<br>■ Cover Sheet Tab<br>■ Unders Tab<br>■ Cover Tab<br>■ Cover Tab | Scatore Late Pro                   | Add an Object      Depet     Meriage Broadcart     Natications     Oracl (PHS)     Oracl (PHS)     Oracl News     Priert Section     Priert Section     Priert S | Ligend<br>9 Application Templete<br>9 Obed<br>9 Templete<br>9 Use Configuration<br>X Disabled<br>4<br>4<br>4<br>4<br>4<br>4<br>4<br>4<br>4<br>4<br>4<br>4<br>4 | VON (ASQ ) Sweeth R | etersk 1      |   |   |   |
| DEMO.OKLAHOM                     | GA, IHS, GOV DEMO INDIAN HOSPITAL                                                                                                    | Darign Mode 14                     | Mar-2011 11:35                                                                                                    |                                                                                                    |                     |               |   |   |   |

Figure 4-16: EHR Design Mode-Add PatientReferral object to Referrals tab

- 14. Select Align–All in the PatientReferral properties to expand the component inside the Referrals tab (See Figure 4-13)
- 15. Save the design to the Provider template. The Provider template is generally titled **%Provider**.

| S INS-THR            |                           | TUCSON D     | EVEL OPM   | ENT SY    | STEM         |                  |         |                 |            |             |         |        |              |              |                |           |           |    |    |
|----------------------|---------------------------|--------------|------------|-----------|--------------|------------------|---------|-----------------|------------|-------------|---------|--------|--------------|--------------|----------------|-----------|-----------|----|----|
| User Design Patient  | Tools Help                |              |            |           |              |                  |         |                 |            |             |         |        |              |              |                |           |           |    |    |
| Patient Dhart        | Communi                   | ication      | RPM        | 15        | 1 0          | HA Infranet      | 1       | Micromedex      |            | E-Mal       | 1       | ACIS_  |              |              |                |           | _         | _  | _  |
| Patient not selected |                           |              |            |           |              | Visit            | ot sele | ected<br>N      |            |             |         |        | Primary Care | Team Unassig | pred           | Nu        | *         | 12 | 21 |
|                      |                           |              |            |           |              |                  |         |                 |            |             |         |        |              |              |                |           | _         |    |    |
| Add Mini Referral Ad | SRefemal Ec               | dit Referral | Add Second | lary Refe | rral Print   | C32 for Refe     | ral     |                 |            |             |         |        |              |              |                |           |           |    |    |
|                      | 20080-000                 | 13007201     | 122020     |           | 1 00.00      |                  |         | Save As Terr    | plate      |             |         |        |              |              |                |           |           |    | _  |
| Referral Date From   | Sunday .                  | March 14     | , 2010     | M To      | Mond         | ay . Marc        | 14.     | Template:       | . 8        | Application | User    |        |              |              |                |           |           |    |    |
| Referral Date        | Purpose                   |              |            | R         | Referring Ph | ovider           | Re      | 13PHOMOLEI      |            |             |         | ~ 0    | Appointme    | nt Date/Time | C32 Printed By | C32 P     | hint Date |    |    |
|                      |                           |              |            |           |              |                  |         |                 |            |             |         | -      |              |              |                |           |           |    | -  |
|                      |                           |              |            |           |              |                  |         |                 | Save       | Ca          | ncel    |        |              |              |                |           |           |    | -  |
|                      |                           |              |            |           |              |                  |         |                 |            |             |         |        |              |              |                |           |           |    |    |
|                      |                           |              |            |           |              |                  |         |                 |            |             |         |        |              |              |                |           |           |    |    |
|                      |                           |              |            |           |              |                  |         |                 |            |             |         |        |              |              |                |           |           |    |    |
|                      |                           |              |            |           |              |                  |         |                 |            |             |         |        |              |              |                |           |           |    |    |
|                      |                           |              |            |           |              |                  |         |                 |            |             |         |        |              |              |                |           |           |    |    |
|                      |                           |              |            |           |              |                  |         |                 |            |             |         |        |              |              |                |           |           |    |    |
| 1                    |                           |              |            |           |              |                  |         |                 |            |             |         |        |              |              |                |           |           |    |    |
|                      |                           |              |            |           |              |                  |         |                 |            |             |         |        |              |              |                |           |           |    |    |
|                      |                           |              |            |           |              |                  |         |                 |            |             |         |        |              |              |                |           |           |    |    |
|                      |                           |              |            |           |              |                  |         |                 |            |             |         |        |              |              |                |           |           |    |    |
|                      |                           |              |            |           |              |                  |         |                 |            |             |         |        |              |              |                |           |           |    |    |
|                      |                           |              |            |           |              |                  |         |                 |            |             |         |        |              |              |                |           |           |    |    |
|                      |                           |              |            |           |              |                  |         |                 |            |             |         |        |              |              |                |           |           |    |    |
|                      |                           |              |            |           |              |                  |         |                 |            |             |         |        |              |              |                |           |           |    |    |
|                      |                           |              |            |           |              |                  |         |                 |            |             |         |        |              |              |                |           |           |    |    |
|                      |                           |              |            |           |              |                  |         |                 |            |             |         |        |              |              |                |           |           |    |    |
|                      |                           |              |            |           |              |                  |         |                 |            |             |         |        |              |              |                |           |           |    |    |
|                      |                           |              |            |           |              |                  |         |                 |            |             |         |        |              |              |                |           |           |    |    |
|                      |                           |              |            |           |              |                  |         |                 |            |             |         |        |              |              |                |           |           |    |    |
| Notifications Cover  | Sheet Tri                 | iege Well    | hess No    | ster 1    | Diden        | Medications      | Lat     | Prob/POV        | Servicer   | Reports     | D/C Sum | Consul | h Piwacy     | WDK          | VSQ Suicide    | Referrals |           |    |    |
|                      | EMD OKLAH                 | IOMA IHS GO  | V DEM      | NO INDIA  | AN HOSPIT    | AL De            | tian M  | ode 14Mar       | 2011 11:47 |             |         |        |              |              |                |           |           |    |    |
|                      | Contraction of the second |              |            |           | conder la    | Contra la contra | 1000    | Contra Internet |            |             |         |        |              |              |                |           |           |    | _  |

Figure 4-17: EHR Designer Mode-Save As screen for Provider template

## 4.3 Installation Verification

- 1. Log in to EHR as a Provider.
- 2. The **RCIS** tab should show referrals authored by the currently logged-in provider (see below).

| User Patient Refres    | sh Data Tools H     | elp eSig Clear Clea | ar and Lock Community Alerts D | osing Calculator Rx Print Se | ttings Imag | ing                  |                       |                   |            |
|------------------------|---------------------|---------------------|--------------------------------|------------------------------|-------------|----------------------|-----------------------|-------------------|------------|
| PRIVACY                | PA"                 | TIENT CHART         | RESOURCES                      | RCIS                         | DIR         | ECT WebMail          |                       |                   |            |
| Edit Referral Clinical | I Consultation Prin | it Referral         |                                |                              |             |                      |                       |                   |            |
| Referral Date From     | Sunday , October    | 23, 2016 🔍 🛪 To     | Monday , October 23, 2017      | Status Active/Approve -      | Provider    | -                    | Show All              |                   |            |
| Patient Name           | Referral Date       | Purpose             | Referring Provider             | Referral Number              | Status      | Facility Referred To | Appointment Date/Time | Clinical Consulta | Printed By |
|                        | OCT 06, 2017        | CARDIAC EVAL        |                                | 2021011600047                | ACTIVE      |                      |                       |                   |            |
|                        | OCT 06, 2017        | [A                  |                                | 2021011600048                | ACTIVE      |                      | OCT 08, 2017          |                   |            |
|                        | OCT 09, 2017        | Bum                 |                                | 2021011600063                | ACTIVE      |                      |                       |                   |            |
|                        |                     |                     |                                |                              |             |                      |                       |                   |            |
|                        |                     |                     |                                |                              |             |                      |                       |                   |            |
|                        |                     |                     |                                |                              |             |                      |                       |                   |            |
|                        |                     |                     |                                |                              |             |                      |                       |                   |            |
|                        |                     |                     |                                |                              |             |                      |                       |                   |            |
|                        |                     |                     |                                |                              |             |                      |                       |                   |            |

Figure 4-18: **RCIS** tab window

- 3. Go to the **Patient Chart** tab.
- 4. Select a patient.
- 5. The **Referrals** tab under Patient Chart should display the referrals for the patient as shown below.

| Consults      | Consults Referrals                                                                                  |                    |                 |        |                      |                       |                   |            |            |  |  |  |
|---------------|----------------------------------------------------------------------------------------------------|--------------------|-----------------|--------|----------------------|-----------------------|-------------------|------------|------------|--|--|--|
| Add Template  | Add Template Referral Add Referral Add Secondary Referral Clinical Consultation Print Referral      |                    |                 |        |                      |                       |                   |            |            |  |  |  |
| Referral Date | Referral Date From Sunday, October 23, 2016 🖉 To Monday, October 23, 2017 🐨 Status Active/Approve 🗸 |                    |                 |        |                      |                       |                   |            |            |  |  |  |
| Referral Date | Purpose                                                                                             | Referring Provider | Referral Number | Status | Facility Referred To | Appointment Date/Time | Clinical Consulta | Printed By | Print Date |  |  |  |
|               |                                                                                                    |                    |                 |        |                      |                       |                   |            |            |  |  |  |
|               |                                                                                                    |                    |                 |        |                      |                       |                   |            |            |  |  |  |
|               |                                                                                                    |                    |                 |        |                      |                       |                   |            |            |  |  |  |
|               |                                                                                                    |                    |                 |        |                      |                       |                   |            |            |  |  |  |
|               |                                                                                                    |                    |                 |        |                      |                       |                   |            |            |  |  |  |

Figure 4-19: Referrals tab under Patient Chart

# **Contact Information**

If you have any questions or comments regarding this distribution, please contact the IHS IT Service Desk.

Phone: (888) 830-7280 (toll free)

- Web: <u>https://www.ihs.gov/itsupport/</u>
- Email: itsupport@ihs.gov